## Videos auf Disk aufnehmen

Kopieren Sie die geordneten Dateien mithilfe der Benutzerliste auf DVDs.

- 1 Legen Sie eine neue Disk in das aufnahmefähige DVD oder Blu-ray-Laufwerk des PCs ein.
- 2 Wählen Sie die gewünschte Benutzerliste aus.

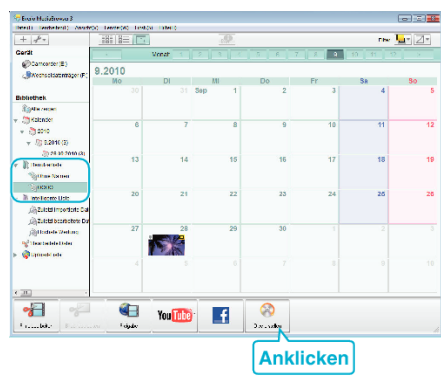

**3** Wählen Sie die zu kopierenden Dateien in der entsprechenden Reihenfolge aus.

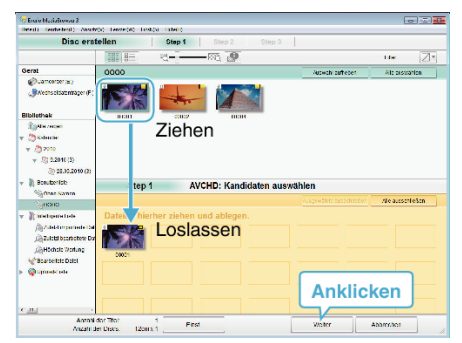

- Klicken Sie auf "Einst.", um den Disktyp auszuwählen. Als Bildqualität wird Standard festgelegt, wenn ein DVD-Video ausgewählt wurde.
- Klicken Sie auf "Alle auswählen", um alle angezeigten Dateien auszuwählen.
- Klicken Sie nach der Auswahl auf "Weiter".
- 4 Bestimmen Sie den Titel des Hauptmenüs der Disk.

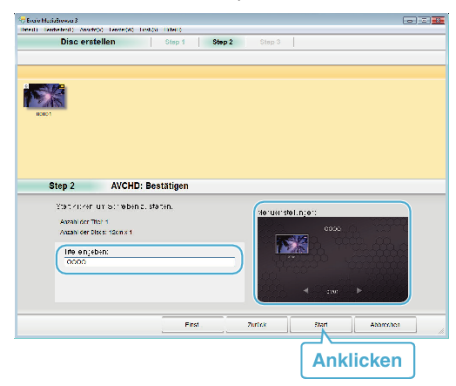

- Klicken Sie auf "Einst.", um den Menühintergrund auszuwählen.
- Klicken Sie nach dem Einstellen auf "Start".
- Klicken Sie nach Beendigung des Kopiervorgangs auf "OK".

## HINWEIS : -

5

• Die mitgelieferte Everio MediaBrowser 3 Software kann mit den folgenden Disktypen benutzt werden.

DVD-R

- DVD-R DL DVD-RW
- DVD+R DVD+R DL
- DVD+RW
- Everio MediaBrowser 3 unterstützt 2 Diskformate: DVD-Video und AVCHD.

- Benuzten Sie den Everio MediaBrowser 3 Player zur Wiedergabe der AVCHD-Disk.Informieren Sie sich in der Hilfedatei der mitgelieferten Everio MediaBrowser 3 Software, wie diese zu bedienen ist.
- Um die Hilfedatei von Everio MediaBrowser 3 einzublenden, wählen Sie "Hilfe" in der Everio MediaBrowser 3 Menüzeile oder drücken F1 auf der Tastatur.
- Wenn bei der Benutzung der mitgelieferten Software Everio MediaBrowser 3 Probleme auftreten sollten, konsultieren Sie bitte das "Pixela Kundendienstzentrum".

| Telefon  | USA und Kanada (Englisch): +1-800-458-4029<br>(kostenfrei)<br>Europa (GB, Deutschland, Frankreich und Spanien)<br>(Englisch/Deutsch/Französisch/Spanisch):<br>+800-1532-4865 (kostenfrei)<br>Andere europäische Länder<br>(Englisch/Deutsch/Französisch/Spanisch):<br>+44-1489-564-764<br>Asien (Philippinen) (Englisch): +63-2-438-0090<br>China (Chinesisch): 10800-163-0014 (kostenfrei) |
|----------|----------------------------------------------------------------------------------------------------|
| Homepage | http://www.pixela.co.jp/oem/jvc/mediabrowser/e/                                                                                                    |